# <u>Purpose</u>

The Validate Position and SSN tool on the Hire ISR is in place to ensure that the ISR initiator can review that the position being used in the hire action is set up properly and eliminates the need to enter data associated with a former/concurrent employee already stored in SAP.

Do not enter any data beyond Approvers, Reason for Action, SSN and Position number on the ISR until you have clicked on "Validate Position and SSN"

It is imperative that the tool is used properly when initiating a hire ISR otherwise an initiator will not be able to submit the ISR.

When used correctly the tool completes the following:

- 1. Determines if the SSN entered is in use in SAP
  - a. If it does not find the SSN skips to review position info
  - b. If it determines the SSN is tied to a record in SAP it displays the employees name in a pop up window and once accepted by the initiator as correct, defaults the following PRNR specific information if available in SAP. You can add the fields if your information difference.
    - SAP. You can edit the fields if your information differs.
      - i. Name
      - ii. Date of Birth
      - iii. Gender
      - iv. Title (Dr./Mr./Ms. etc.)
      - v. Nationality
      - vi. Ethnicity
      - vii. Race
      - viii. Military/Veteran Details
      - ix. Home Address and Phone
      - x. Emergency Contact
      - xi. Education
- 2. Validates the Position Number is valid in SAP
  - a. If the position number is not located in SAP an error message will display and you cannot submit the ISR without changing the position number and clicking on validate again.
  - b. If the position number is located in SAP the following will present in display only (not able to edit)
    - i. Title
    - ii. Employee Group and Subgroup
    - iii. Personnel Area
    - iv. Pers Sub Area

- v. Payroll Area
- vi. Annual # Months Worked (JHU field)
- vii. Org Unit
- viii. Planned Comp data
- ix. Home Cost Center
- x. Current Position Holder if the position is occupied you must authorize using the position by going thru another pop up box validation

That leaves limited position specific fields left to enter on the ISR such as rate of pay, weekly working hours, cost distribution, work address etc.

# Associated Roles

To initiate/approve ISRs you need one of the following roles:

ISR Initiator: ZRHR\_PA\_ISRINITIAT\_All

ISR Approver: ZRHR\_PA\_ISRAPPROVE\_ALL

## **Process Instruction**

The Validate Position and SSN button is on all Hire ISR types and the Reassignment ISR. The following instructions incorporate all steps up to clicking the button along with the expectation of what happens after to the ISR.

By not using the Validate Position and SSN button properly you will not be able to submit the ISR because pertinent information cannot be entered. Certain fields are depending on knowing what type of position you are hiring before you can enter them (work schedule rule).

In the event you have to validate multiple times on the ISR you may unfortunately create a validation loop. If you cannot get the validate function to complete please back out of the ISR and attempt with the correct information.

### SSN is not already in SAP

- 1. Select ISR type
- 2. Enter Effective date of Hire/Reassignment
- 3. Click Create ISR
- 4. Enter proper approvers
- 5. Enter SSN
- 6. Enter Action Reason
- 7. Enter Position number
- 8. Click Validate SSN & Position
- 9. Pop up box will appear

| 🔄 Info | ormation 🛛 🖉 🖉                             |
|--------|--------------------------------------------|
| A      | SSN does not belong to an active employee. |
| Ŭ      | Position data retrieved.                   |
|        |                                            |
|        |                                            |
| 1      | 0                                          |

- 10. At this point if you believe the employee worked at a Johns Hopkins entity paid by SAP since 2007, the SSN you entered does not match what is listed in SAP.
  - a. You can call HRSS to verify or verify with Employee
  - b. You will need to back out of the ISR
- 11. If you are ok with the SSN not being located click on the Green Check in the pop up
- 12. The ISR will now prefill the position data
  - a. If you do not see the actual words associated with the SAP information the validation did now work properly
  - b. Review in SAP/call HRSS to determine what the start date of the position is compared to the date you used on the ISR

| Org details                |                             |                     |             |          |       |              |            |    |
|----------------------------|-----------------------------|---------------------|-------------|----------|-------|--------------|------------|----|
| Position                   | Validate SSN & Position     |                     |             |          |       |              |            |    |
| Dept Code(JHU E210 only)   |                             |                     |             |          |       |              |            |    |
| PersAdmin(Check Sort Code) |                             |                     | Org. Unit   | 10002    | 165   | Facilities M | Management |    |
| EE group                   | 1 Full Time                 |                     | P.scale typ | pe       | ST    | Staff        |            |    |
| EE subgroup                | 24 W1/B1 Hrly Exmpt         | P.scale area        |             | HS .     | JHHSC |              |            |    |
| Personnel area             | HS01 Johns Hopkins Hospital |                     | Pay Scale   | Group    | NON   | CLIN         | PS level   | NK |
| Pers. subarea              | H001 Regular                | Home Cost Center    | 48          | 00310305 | BUIL  | DINGS & (    | GROUNDS    |    |
| Payroll area               | B1 JH Bi-Weekly             | Current Posn Holder | 0           |          |       |              |            |    |
| Annual # Months Worked     |                             |                     |             |          |       |              |            |    |

13. At this point continue entering data on the ISR until completed as normal

### SSN is in SAP tied to an employee

- 1. Select ISR type
- 2. Enter Effective date of Hire/Reassignment
- 3. Click Create ISR
- 4. Enter proper approvers
- 5. Enter SSN
- 6. Enter Action Reason
- 7. Enter Position number
- 8. Click Validate SSN & Position
- 9. Pop up box will appear
  - a. Ensure that the name on the pop up box matches the name of the employee you are hiring/reassigning
  - b. If it does not match do not proceed with the ISR
    - i. You can call HRSS to verify or verify with Employee
    - ii. You will need to back out of the ISR
  - c. If it does match click on the green check

| List of PERNRs   |            |        |
|------------------|------------|--------|
| Active PRNRs for | SSN        |        |
| Personnel No.    | Name       | has no |
| 90000177         | Doe , Jane | S1     |
|                  |            |        |
|                  |            |        |
|                  |            |        |
|                  |            |        |
|                  |            |        |
|                  |            |        |
|                  |            |        |
|                  |            |        |
| •                |            | •      |
| / 83 19 13 83    |            |        |

- 10. The ISR will now prefill the position data
  - a. If you do not see the actual words associated with the SAP information the validation did now work properly
  - b. Review in SAP/call HRSS to determine what the start date of the position is compared to the date you used on the ISR
- 11. The ISR will now also prefill the personal data associated with the employee that is in SAP

# Using the Validate Position and SSN Tool on the Hire ISR

| ITTT INTAILS / 2016Turing                                                                                                    |                                           |                                                                                                    |            |                 |               |                          |             |         |                                                   |                                                                                                    |                                       |                   |               |
|----------------------------------------------------------------------------------------------------|-------------------------------------------|----------------------------------------------------------------------------------------------------|------------|-----------------|---------------|--------------------------|-------------|---------|---------------------------------------------------|----------------------------------------------------------------------------------------------------|---------------------------------------|-------------------|---------------|
| SSN SSN                                                                                                    | 1                                         | 123459872                                                                                                    |            |                 |               |                          |             |         |                                                   |                                                                                                    |                                       |                   |               |
| Action Reason                                                                                                    | c                                         | 1 Reentry into Enterpr                                                                                               | ise        |                 |               |                          |             |         |                                                   |                                                                                                    |                                       |                   |               |
|                                                                                                    |                                           |                                                                                                    |            |                 |               |                          |             |         |                                                   |                                                                                                    |                                       |                   |               |
| g details                                                                                                    |                                           | _                                                                                                    |            |                 |               |                          |             |         |                                                   |                                                                                                    |                                       |                   |               |
| Position                                                                                                    | 5                                         | 50003 482 🕑 OJECT, AE                                                                                                | MINIST     | RATOR           |               |                          |             | Val     | idate S                                           | SN & Posi                                                                                                    | tion                                  |                   |               |
| Dept Code(JHU E210 only)                                                                                                    |                                           |                                                                                                    |            |                 |               |                          |             |         |                                                   |                                                                                                    |                                       |                   |               |
| PersAdmin(Check Sort Code)                                                                                                    | 5                                         | 3                                                                                                    |            |                 | -             | Drg. Unit                | 10002:      | 165 Fac | :ilities №                                        | lanageme                                                                                                    | nt                                    |                   |               |
| Æ group                                                                                                    | 1                                         | L Full Time                                                                                                    |            |                 |               | P.scale type             |             | ST Sta  | ff<br>                                            |                                                                                                    |                                       |                   |               |
| :E subgroup                                                                                                    | 2                                         | 4 W1/B1 Hrly Exmpt                                                                                                   | un liber I |                 |               | <sup>2</sup> .scale area |             | HS JH-  | ISC<br>TN                                         | DO Inve                                                                                                    |                                       |                   |               |
| rersonnei area                                                                                                    | 1                                         | 1901 Johns Hopkins Hos                                                                                               | pitai      | Linne Cest      | Conter        | ay Scale Gro             | up          | NONCL.  |                                                   | PS leve                                                                                                    | I NK                                  |                   |               |
| Pavroll area                                                                                                    | F                                         | 1001 Regular<br>31 JH Bi-Wookly                                                                                      |            | Ourrent Po      | en Holder     | 10005                    | 10303       | BOILDIN | 65 a 6                                            | ROONDS                                                                                                    |                                       |                   |               |
| Annual # Months Worked                                                                                                    |                                           | a stron weekly                                                                                                    |            | Garrenero       | 0111101010101 | Ū.                       |             |         |                                                   |                                                                                                    |                                       |                   |               |
|                                                                                                    |                                           |                                                                                                    |            |                 |               |                          |             |         |                                                   |                                                                                                    |                                       |                   |               |
| rsonal Details                                                                                                    |                                           |                                                                                                    |            |                 |               |                          |             |         |                                                   |                                                                                                    |                                       |                   |               |
| ast name Doe                                                                                                    | э                                         |                                                                                                    |            |                 |               | Title                    |             | 5 Dr.   | ۵                                                 |                                                                                                    |                                       |                   |               |
| First name Jane                                                                                                    | e                                         |                                                                                                    |            |                 |               | Suffix                   |             |         |                                                   | Ē                                                                                                    |                                       |                   |               |
| viiddle name/Initial                                                                                                    |                                           |                                                                                                    |            |                 | 2             | Application Id           |             | ß       |                                                   |                                                                                                    |                                       |                   |               |
| Date of Birth 12/                                                                                                    | /13/19                                    | 982                                                                                                    |            |                 |               |                          |             |         |                                                   |                                                                                                    |                                       |                   |               |
| Gender 2 Fe                                                                                                    | emale                                     | 8                                                                                                    |            |                 |               |                          |             |         |                                                   |                                                                                                    |                                       |                   |               |
|                                                                                                    |                                           |                                                                                                    |            |                 |               |                          |             |         |                                                   |                                                                                                    |                                       |                   |               |
|                                                                                                    |                                           |                                                                                                    |            |                 |               |                          |             |         |                                                   |                                                                                                    |                                       |                   |               |
| Additional Developed Dataile                                                                                                    | /                                         |                                                                                                    |            |                 |               |                          |             |         |                                                   |                                                                                                    |                                       |                   |               |
| Nationality(Citizonchin)                                                                                                    |                                           |                                                                                                    |            |                 | Militar       | Notoron Do               | taile       |         | @ Pro                                             | tected V                                                                                                    | atorano                               |                   |               |
| Ethnicity (Cruzenship)                                                                                                    | nnie () ni                                | tion T                                                                                                    |            | Military atab   | i Minitari    | yveteran De              | dans        |         | enc                                               | Coocial                                                                                                    | Diabler                               | d Untern          |               |
| Etrificity E2 Not Hispa                                                                                                    | anic/La                                   | uno e                                                                                                    |            | Military statt. | 15            | 10/01/001                |             |         |                                                   | ј эресіат<br>Тикања ал                                                                                                    | Disablei                              | u veteral         | 1             |
| Race Category:                                                                                                    | nalinn N                                  | lative                                                                                                    |            | Discharge Da    | ND Door       | 12/31/201                | dia shiilit |         |                                                   | ] Vietnan<br>] Other D                                                                                                    | n Era ve                              | ueran<br>Weteren  |               |
|                                                                                                    | askarin                                   | vauve                                                                                                    |            | Disability      | N DUB         | nutriave a               | uisabiin    | y 🗉     |                                                   | Descention of the second second secon   | rotectet                              | i veterar         |               |
| Black of African Ameri                                                                                                    | iuari<br>kan Dar                          | -: Co Toloudou                                                                                                    |            |                 |               |                          |             |         |                                                   | ] Kecenii<br>] Ammed                                                                                                    | y Separa<br>Course of                 | aleu veu          | ran<br>- Lu-+ |
|                                                                                                    | rier Pau                                  | LINE ISlanuer                                                                                                    |            |                 |               |                          |             |         |                                                   | Armeu                                                                                                    | Furces s                              | erv Meu           | ai vet        |
| Asian                                                                                                    |                                           |                                                                                                    |            |                 |               |                          |             |         |                                                   |                                                                                                    | - I I                                 |                   |               |
| Lite                                                                                                    |                                           |                                                                                                    |            |                 |               |                          |             |         |                                                   | Disable                                                                                                    | d Vetera                              | n                 |               |
| White                                                                                                    |                                           |                                                                                                    |            |                 |               |                          |             |         |                                                   | ] Disable<br>: a Protec                                                                                                    | d Vetera<br>:ted Veti<br>te Areau     | n<br>eran         |               |
| White Two or more races                                                                                                    |                                           |                                                                                                    |            |                 |               |                          |             |         |                                                   | ] Disable<br>: a Protec<br>fers Not                                                                                                    | d Vetera<br>:ted Veti<br>to Answ      | n<br>eran<br>er   |               |
| White Two or more races                                                                                                    |                                           |                                                                                                    |            |                 |               |                          |             |         | <ul> <li>Not</li> <li>Pre</li> <li>Not</li> </ul> | Disable<br>: a Proteo<br>fers Not<br>N Veterar                                                                                                    | d Vetera<br>:ted Veti<br>to Answ<br>h | n<br>eran<br>er   |               |
| White                                                                                                    |                                           |                                                                                                    |            |                 |               |                          |             |         | O Not                                             | Disable<br>: a Protec<br>fers Not<br>n Veterar                                                                                                    | d Vetera<br>:ted Veti<br>to Answ      | n<br>eran<br>er   |               |
| White White Two or more races                                                                                                    | t /                                       |                                                                                                    |            |                 |               |                          |             |         | O Not                                             | Disable<br>: a Protec<br>fers Not<br>N Veterar                                                                                                    | d Vetera<br>ted Veti<br>to Answ       | n<br>eran<br>er   | -             |
| White Two or more races Emergency Contact                                                                                                    | t/                                        |                                                                                                    |            |                 |               |                          |             |         | O Not<br>O Pre<br>O Not                           | ] Disable<br>: a Protec<br>fers Not<br>n Veterar                                                                                                    | d Vetera<br>:ted Veti<br>to Answ      | n<br>eran<br>er   | -             |
| White Two or more races Emergency Contact Last name                                                                                                    | t/                                        | Doe                                                                                                    |            |                 |               |                          |             |         | O Not                                             | ] Disable<br>: a Protec<br>fers Not<br>h Veterar                                                                                                    | d Vetera<br>ted Veti<br>to Answ       | n<br>er           | -             |
| White Two or more races Emergency Contact Last name First name                                                                                                    | t                                         | Doe<br>John                                                                                                    |            |                 |               |                          |             |         | O Not                                             | ] Disable<br>: a Protec<br>fers Not<br>h Veterar                                                                                                    | d Vetera<br>ted Veti<br>to Answ       | n<br>er           | -             |
| White Two or more races Emergency Contact Last name First name Tolophone No                                                                                                    | t                                         | Doe<br>John                                                                                                    |            |                 |               |                          |             |         | C Not                                             | ] Disable<br>: a Protec<br>fers Not<br>n Veterar                                                                                                    | d Vetera<br>ted Veti<br>to Answ       | n<br>eran<br>     | -             |
| White Two or more races Emergency Contact Last name First name Telephone No.                                                                                                    | t                                         | Doe<br>John<br>4431112222                                                                                            |            |                 |               |                          |             |         | O Not                                             | ]Disable<br>: a Protec<br>fers Not<br>n Veterar                                                                                                    | d Vetera<br>ted Veti<br>to Answ       | n<br>eran<br>     | -             |
| White Two or more races Emergency Contact Last name First name Telephone No. Addr Line 1                                                                                                    | t                                         | Doe<br>John<br>4431112222<br>1234 Main St                                                                            |            |                 |               |                          |             |         | O Not                                             | ]Disable<br>: a Protec<br>fers Not<br>n Veterar                                                                                                    | d Vetera<br>ted Veti<br>to Answ       | n<br>eran         |               |
| White Two or more races Emergency Contact Last name First name Telephone No. Addr Line 1 Addr Line 2                                                                                                    | t                                         | Doe<br>John<br>4431112222<br>1234 Main St                                                                            |            |                 |               |                          |             |         | O Not                                             | ]Disable<br>: a Protec<br>fers Not<br>n Veterar                                                                                                    | d Vetera<br>:ted Veti<br>to Answ      | n<br>er           |               |
| White Two or more races Emergency Contact Last name First name Telephone No. Addr Line 1 Addr Line 2                                                                                                    | t                                         | Doe<br>John<br>4431112222<br>1234 Main St                                                                            |            |                 |               |                          |             |         | Not  Not                                          | ]Disable:<br>a Protec<br>fers Not<br>h Veterar                                                                                                    | d Vetera<br>:ted Veti<br>to Answ      | n<br>er           |               |
| White Two or more races Emergency Contact Last name First name Telephone No. Addr Line 1 Addr Line 2 City/State                                                                                                    | t                                         | Doe<br>John<br>4431112222<br>1234 Main St<br>Baltimore                                                               |            |                 |               |                          |             |         |                                                   | Disable:<br>a Protect<br>fers Not<br>o Veterar                                                                                                    | Mary                                  | n<br>er<br>er     |               |
| White White Two or more races Emergency Contact Last name First name Telephone No. Addr Line 1 Addr Line 2 City/State Zin/Country                                                                                                    | t                                         | Doe<br>John<br>4431112222<br>1234 Main St<br>Baltimore<br>21224                                                      | TT         | 5 1194          |               |                          |             |         |                                                   | ] Disable<br>: a Protec<br>fers Not<br>n Veterar                                                                                                    | Mary                                  | n<br>er<br>land   |               |
| White Two or more races Emergency Contact Last name First name Telephone No. Addr Line 1 Addr Line 2 City/State Zip/Country                                                                                                    | t                                         | Doe<br>John<br>4431112222<br>1234 Main St<br>Baltimore<br>21224                                                      | U          | S USA           |               |                          |             |         | C Not                                             | ] Disable<br>: a Protec<br>fers Not<br>n Veterar                                                                                                    | Mary                                  | n<br>er<br>land   |               |
| White Two or more races Emergency Contact Last name First name Telephone No. Addr Line 1 Addr Line 2 City/State Zip/Country                                                                                                    | t                                         | Doe<br>John<br>4431112222<br>1234 Main St<br>Baltimore<br>21224                                                      | υ          | S USA           |               |                          |             |         | C Not                                             | ] Disable<br>: a Protec<br>fers Not<br>n Veterar                                                                                                    | Mary                                  | n<br>eran<br>er   |               |
| White Two or more races Emergency Contact Last name First name Telephone No. Addr Line 1 Addr Line 2 City/State Zip/Country                                                                                                    | t                                         | Doe<br>John<br>4431112222<br>1234 Main St<br>Baltimore<br>21224                                                      | υ          | S USA           |               |                          |             |         |                                                   | Disable:<br>a Protection Not<br>h Veterar                                                                                                    | Mary                                  | n<br>er<br>land   |               |
| White Two or more races  Emergency Contact Last name First name First name Addr Line 1 Addr Line 2 City/State Zip/Country  Permanent Address                                                                                                    | t                                         | Doe<br>John<br>4431112222<br>1234 Main St<br>Baltimore<br>21224                                                      | U          | S USA           |               |                          |             |         |                                                   | Disable<br>a Protection<br>fers Not<br>Veterar                                                                                                    | Mary                                  | n<br>er<br>land   |               |
| White Two or more races Emergency Contact Last name First name Telephone No. Addr Line 1 Addr Line 2 City/State Zip/Country  Permanent Address Address Line 1                                                                                    | t /                                       | Doe<br>John<br>4431112222<br>1234 Main St<br>Baltimore<br>21224                                                      | U          | S USA           |               |                          |             |         | Not                                               | Disable<br>a Protection<br>fers Not<br>Veterar                                                                                                    | Mary                                  | n<br>er           |               |
| White Two or more races Emergency Contact Last name First name Telephone No. Addr Line 1 Addr Line 2 City/State Zip/Country  Permanent Address Address Line 1 Address Line 1                                                                     | t                                         | Doe<br>John<br>4431112222<br>1234 Main St<br>Baltimore<br>21224                                                      | Ū          | s USA           |               |                          |             |         | Not                                               | Disable<br>a Protection<br>Noterian<br>Veteran                                                                                                    | Mary                                  | n<br>er<br>land   |               |
| White Two or more races  Emergency Contact Last name First name Telephone No. Addr Line 1 Addr Line 2 City/State Zip/Country  Permanent Address Address Line 1 Address Line 2 Address Line 2 Address Line 2 Address Line 3 for Eree              | 1234                                      | Doe<br>John<br>4431112222<br>1234 Main St<br>Baltimore<br>21224<br>4 Main St                                         | U          | S USA           |               |                          |             |         |                                                   | Disable<br>a Protection<br>Veterar                                                                                                    | Mary                                  | n<br>er<br>land   |               |
| White White Two or more races  Emergency Contact Last name First name Telephone No. Addr Line 1 Addr Line 2 City/State Zip/Country  Permanent Address Address Line 1 Address Line 2 Addnl Line 3 for Fore City.                                  | t<br>1234<br>sign Ac                      | Doe<br>John<br>4431112222<br>1234 Main St<br>21224<br>4 Main St<br>ddress                                            | U          | S USA           |               |                          |             |         |                                                   | IDisable<br>a Protection<br>fers Not<br>Veterar                                                                                                    | Mary                                  | n<br>er<br>land   |               |
| White Two or more races  Emergency Contac Last name First name First name Telephone No. Addr Line 1 Addr Line 2 City/State Zip/Country  Permanent Address Address Line 1 Address Line 1 Address Line 2 Addnl Line 3 for Fore City                | t<br>1234<br>eign Ac<br>Balti             | Doe<br>John<br>4431112222<br>1234 Main St<br>21224<br>4 Main St<br>ddress<br>imore                                   | υ          | S USA           |               |                          |             |         |                                                   | Disable<br>a Protection<br>fers Not<br>Veterar                                                                                                    | Mary                                  | n<br>er<br>land   |               |
| White Two or more races  Emergency Contac Last name First name Telephone No. Addr Line 1 Addr Line 2 City/State Zip/Country  Permanent Address Address Line 1 Address Line 2 Addnl Line 3 for Fore City State/Zip Code                           | t<br>1234<br>sign Ar<br>Balti<br>MD       | Doe<br>John<br>4431112222<br>1234 Main St<br>Baltimore<br>21224<br>21224<br>4 Main St<br>ddress<br>imore<br>Maryland | U          | S USA           |               |                          | 2           | 1224    | Nor                                               | IDisable:<br>a Protection of the second second | d Vetera<br>ted Vet<br>to Answ        | n<br>er<br>land   |               |
| White Two or more races  Emergency Contac Last name First name Telephone No. Addr Line 1 Addr Line 2 City/State Zip/Country  Permanent Address Address Line 1 Address Line 2 Addnl Line 3 for Fore City State/Zip Code Country                   | t<br>1234<br>ign Ac<br>Balti<br>MD<br>US  | Doe<br>John<br>4431112222<br>1234 Main St<br>21224<br>21224<br>4 Main St<br>ddress<br>imore<br>Maryland<br>USA       | U          | S USA           |               |                          | 2           | 1224    | Not                                               | IDisable:<br>a Protection Not Veterar                                                                                                    | Mary                                  | n<br>eran<br>land |               |
| White Two or more races  Emergency Contac Last name First name Telephone No. Addr Line 1 Addr Line 2 City/State Zip/Country  Permanent Address Address Line 1 Address Line 2 Addnl Line 3 for Fore City State/Zip Code Country Phone             | t<br>1234<br>sign Ac<br>Balti<br>MD<br>US | Doe<br>John<br>4431112222<br>1234 Main St<br>21224<br>21224<br>4 Main St<br>ddress<br>imore<br>USA                   |            | S USA           |               |                          | 2           | 1224    | Not                                               | MD                                                                                                    | Mary                                  | n<br>er<br>land   |               |
| White Two or more races  Emergency Contac Last name First name Telephone No. Addr Line 1 Addr Line 2 City/State Zip/Country  Permanent Address Address Line 2 Addni Line 3 for Fore City State/Zip Code Country Phone Call Mumbres               | t<br>1234<br>sign Ac<br>Balti<br>MD<br>US | Doe<br>John<br>4431112222<br>1234 Main St<br>21224<br>a Main St<br>cdress<br>more<br>Maryland<br>USA                 | υ          | S USA           |               |                          | 2           | 1224    | Not                                               | Disable<br>a Protection<br>Veterar                                                                                                    | Mary                                  | n<br>eran<br>land |               |
| White Two or more races  Emergency Contac Last name First name Telephone No. Addr Line 1 Addr Line 2 City/State Zip/Country  Permanent Address Address Line 1 Address Line 2 Addnl Line 3 for Fore City State/Zip Code Country Phone Cell Number | t<br>1234<br>ign Ac<br>Balti<br>MD<br>US  | Doe<br>John<br>4431112222<br>1234 Main St<br>21224<br>4 Main St<br>ddress<br>imore<br>Maryland<br>USA                | U          | S USA           |               |                          | 2           | 1224    | Not                                               | MD                                                                                                    | Mary                                  | n<br>eran<br>land |               |

# Using the Validate Position and SSN Tool on the Hire ISR

| E | Education |        |                  |       |       |  |      |  |       |         |  |
|---|-----------|--------|------------------|-------|-------|--|------|--|-------|---------|--|
|   |           | Degree |                  | DegYr | YrsEd |  | Inst |  | Cntry | Branch1 |  |
|   |           | В.А.   | Bachelor of Arts |       |       |  |      |  |       |         |  |
|   |           |        |                  |       |       |  |      |  |       |         |  |
|   |           |        |                  |       |       |  |      |  |       |         |  |
|   |           |        |                  |       |       |  |      |  |       |         |  |
|   |           |        |                  |       |       |  |      |  |       |         |  |
|   |           |        |                  |       |       |  |      |  |       |         |  |
|   |           | ••     |                  |       |       |  |      |  |       |         |  |

12. At this point continue entering data on the ISR until completed as normal

#### Position used is currently occupied by another employer

- 1. Select ISR type
- 2. Enter Effective date of Hire/Reassignment
- 3. Click Create ISR
- 4. Enter proper approvers
- 5. Enter SSN
- 6. Enter Action Reason
- 7. Enter Position number
- 8. Click Validate SSN & Position
- 9. Pop up box will appear

| Warning  |                                          |  |
|----------|------------------------------------------|--|
| €        | Position currently occupied by pernr 000 |  |
| <b>v</b> | ок 🕜 Неф                                 |  |

- 10. If you have entered the wrong position number at this point click "OK"
  - a. Update the position number in the ISR and click on "Validate SSN & Position" again to restart the process

# Using the Validate Position and SSN Tool on the Hire ISR

- 11. If you are filing a position where the current employee is leaving it, you can proceed by clicking "OK"
  - a. Select enter or click on the green check at the top of the page to move past the warning message
- 12. At this point continue entering data on the ISR until completed as normal

## Additional Job Aid links

ISR Reason Code Guide for Hire

http://ssc.jhmi.edu/hr\_payroll/DataFiles\_HR/Which\_ISR\_to\_use.pdf

Work Schedule Rule Hard Error

http://ssc.jhmi.edu/hr\_payroll/DataFiles\_HR/RuleError.pdf

Searching for Staff Info (PPOSE)

http://ssc.jhmi.edu/hr\_payroll/DataFiles\_HR/Staff\_assignment\_list.pdf

Employee Directory

Viewing Positions and Org Units

http://ssc.jhmi.edu/hr\_payroll/DataFiles\_HR\_Payroll/ViewingPositionsandOrgUnits.pdf

## For Further Questions

Contact HR Shared Services at 443-997-5828